विइसती श्वति इल्याश, गांधीनगर

# વર્ષ ૨૦૨૦-૨૧ માટે NSP 2.0 માં જિલ્લા કક્ષાએથી New(નવા) ID-Password મુબ્યાબાદ શાળા/કોલેજ/સંસ્થાઓને કરવાની થતી કામગીરી

વર્ષ ૨૦૨૦-૨૧ માટે NSP 2.0 માંજિલ્લા કક્ષાએથી New(નવા)ID-Password મળ્યાબાદ શાળા/કોલેજ/સંસ્થાઓને કરવાની થતી કામગીરી ← → C ☆ 🔒 Secure https://scholarships.gov.in \* - 1 For Academic Year 2018-19 FELLOWSHIP NATIONAL SCHOLARSHIP PORTAL Digital India Ministry Of Electronics & Information Technology, New Registration Login Government of India Complaints Institute Login **Officer's Login** Home About Us Services Institute Login પર ક્લિક કરવું Application form Latest Updates Central Schemes UGC Schemes **AICTE Schemes** State Schemes 1 Ministry of Minority Affairs 1 Scholarship Applications (Renewal) for the Academic year 2018-19 is Open. 1 Department of Empowerment of Persons with Disabilities

Ministry of Social Justice & Empowerment

Ministry of Labour & Employment

1 Ministry of Tribal Affairs

વર્ષ ૨૦૨૦-૨૧ માટે NSP 2.0 માંજિલ્લા કક્ષાએથી New(નવા)ID-Password મળ્યાબાદ શાળા/કોલેજ/સંસ્થાઓને કરવાની થતી કામગીરી

Once Registration Form is approved by the District Nodal Officer, Institute Nodal Officer (INO) will receive new Password in the Registered mobile number. To make profile functional login with new password and follow the steps described below.

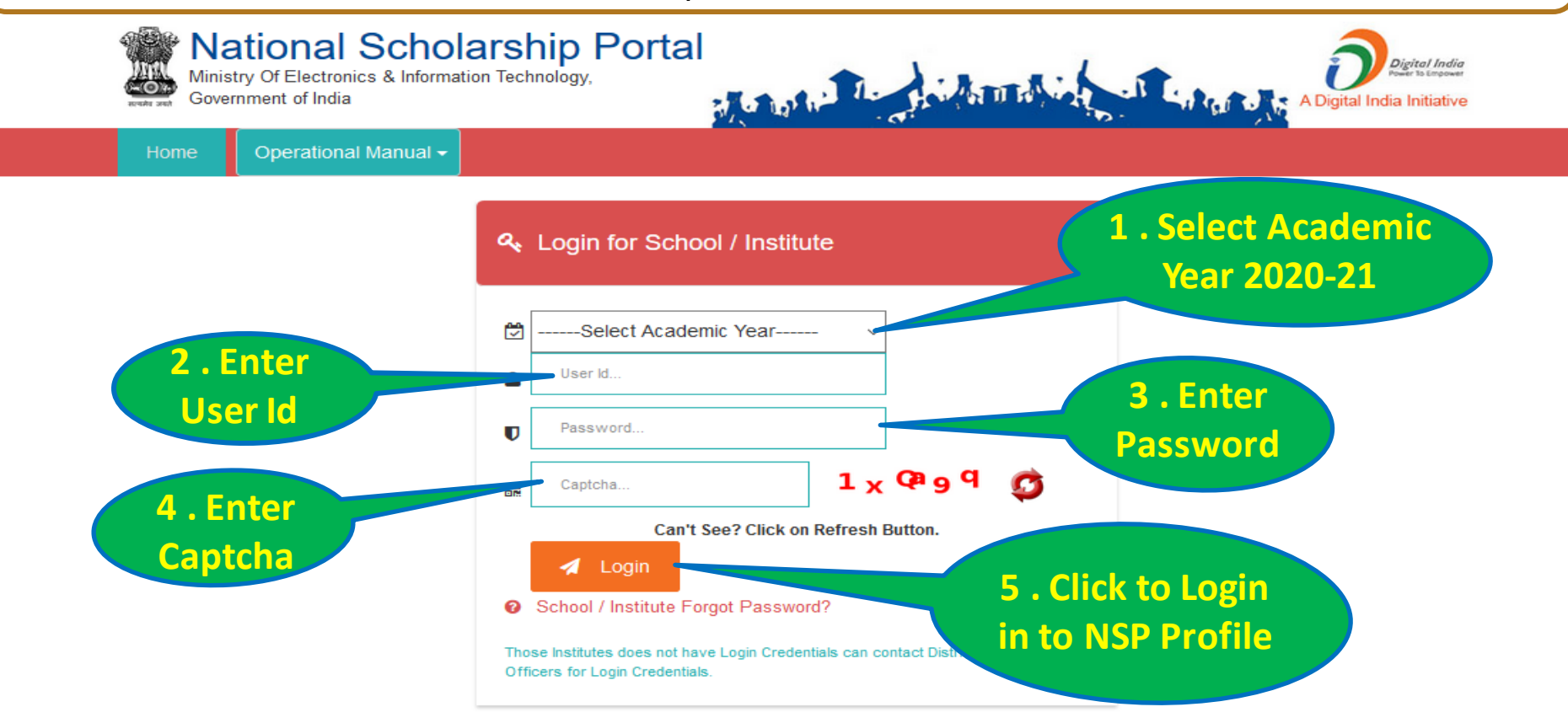

#### વર્ષ ૨૦૨૦-૨૧ માટે NSP 2.0 માં જિલ્લા કક્ષાએથી New(નવા)ID-Password મળ્યાબાદ શાળા/કોલેજ/સંસ્થાઓને કરવાની થતી કામગીરી

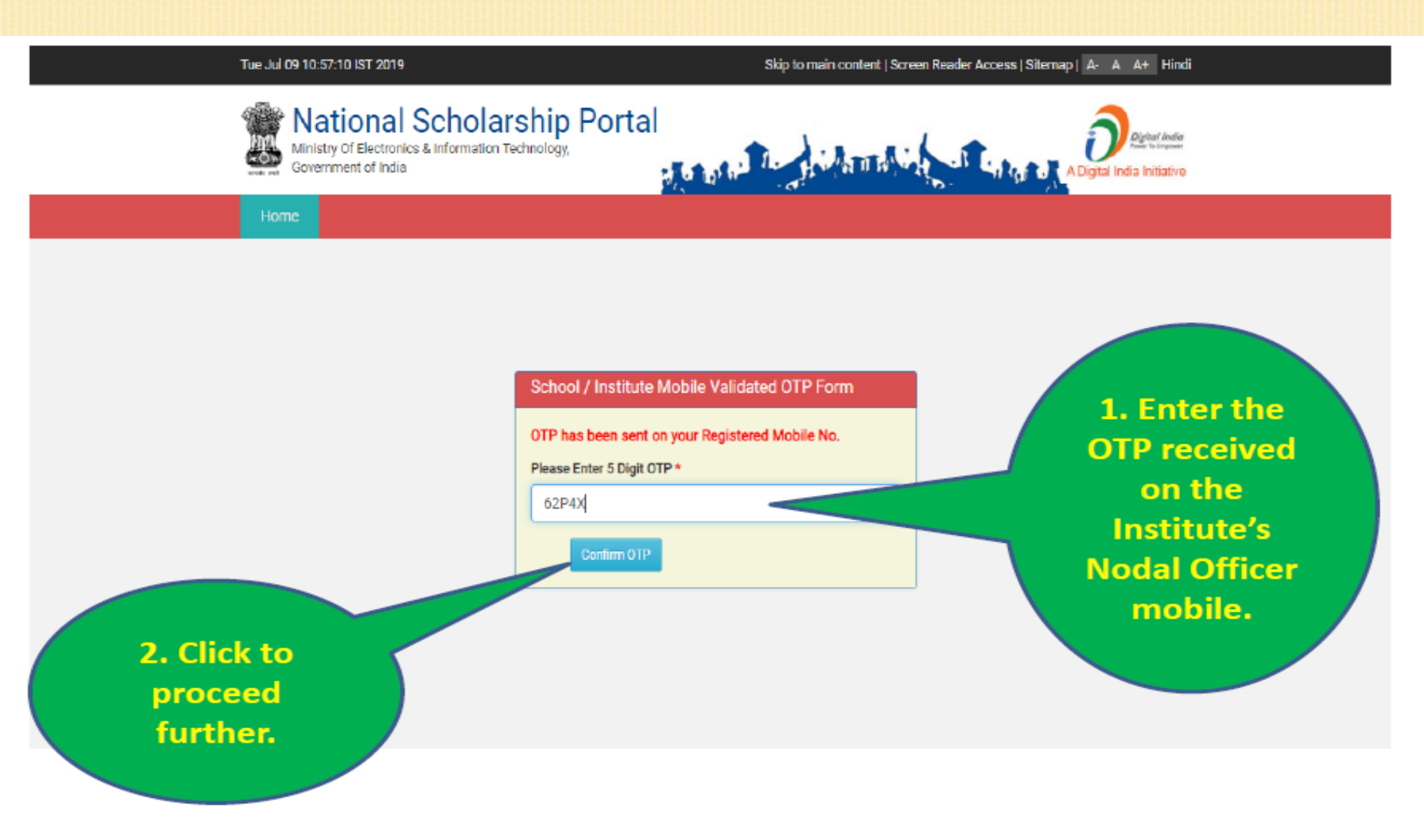

#### વર્ષ ૨૦૨૦-૨૧ માટે NSP 2.0 માંજિલ્લા કક્ષાએથી New(નવા)ID-Password મળ્યાબાદ શાળા/કોલેજ/સંસ્થાઓને કરવાની થતી કામગીરી

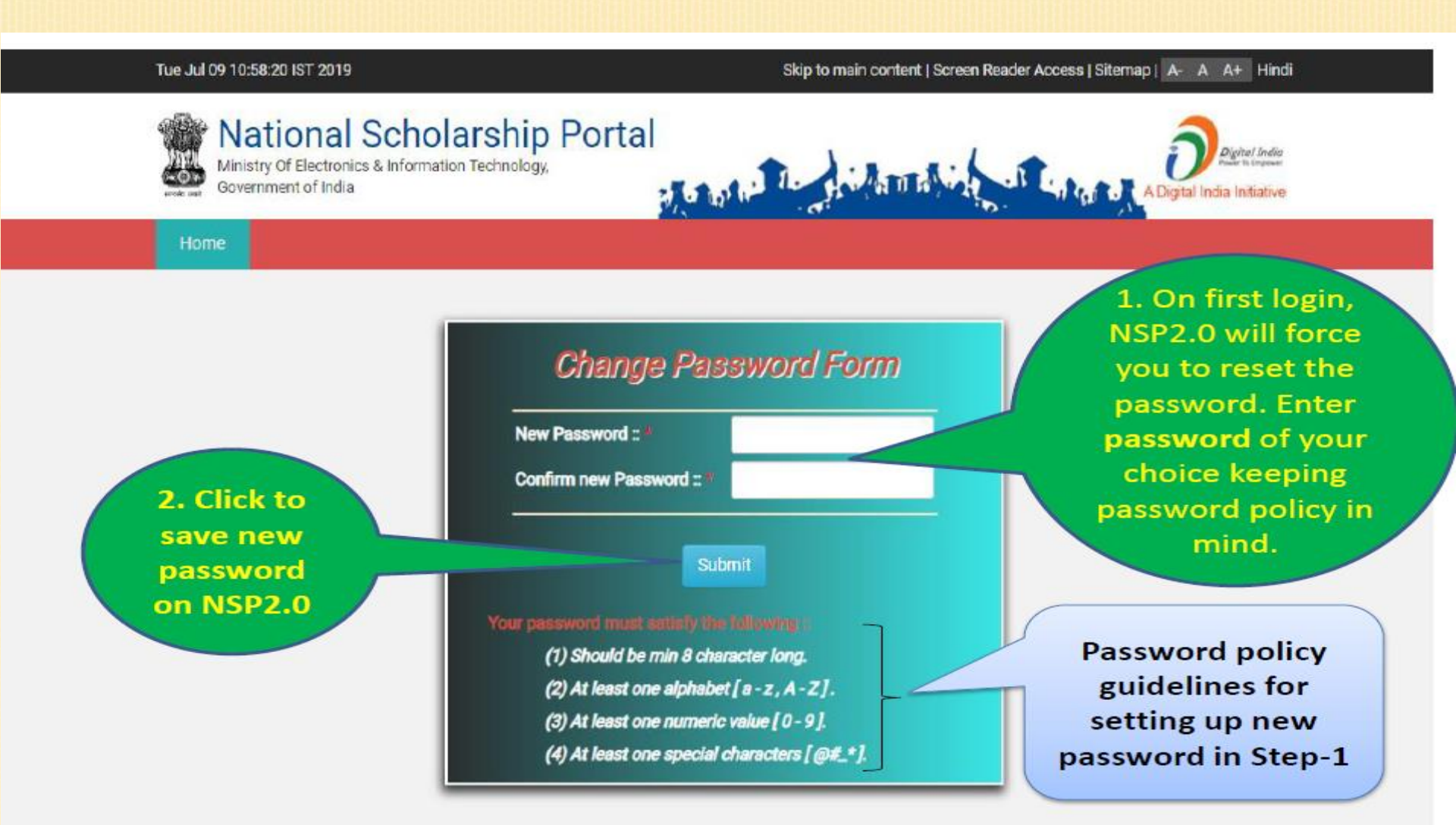

#### વર્ષ ૨૦૨૦-૨૧ માટે NSP 2.0 માંજિલ્લા કક્ષાએથી New(નવા)ID-Password મળ્યાબાદ શાળા/કોલેજ/સંસ્થાઓને કરવાની થતી કામગીરી

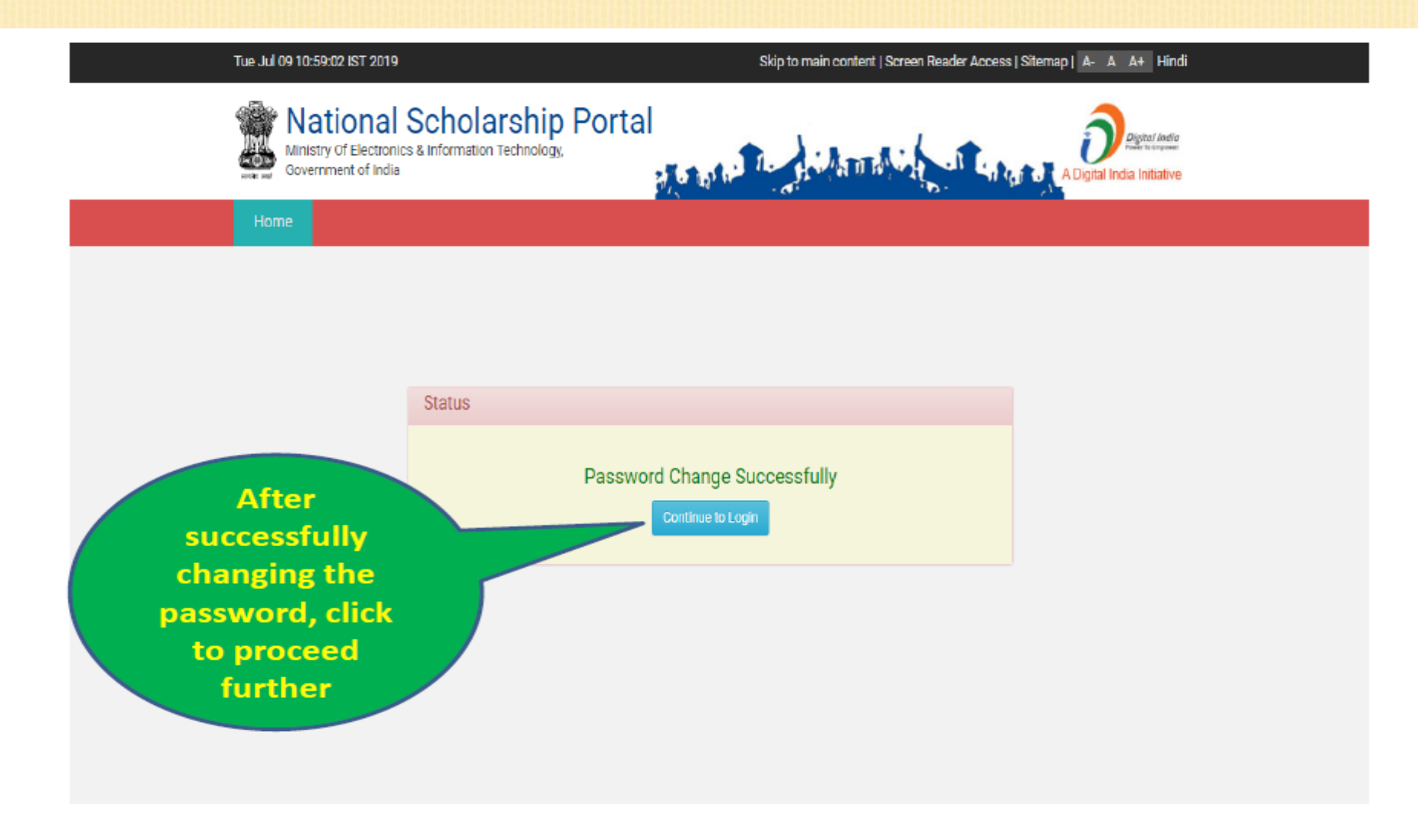

વર્ષ ૨૦૨૦-૨૧ માટે NSP 2.0 માંજિલ્લા કક્ષાએથી New(નવા)ID-Password મળ્યાબાદ શાળા/કોલેજ/સંસ્થાઓને કરવાની થતી કામગીરી

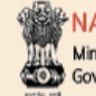

 NATIONAL SCHOLARSHIP PORTAL Ministry Of Electronics & Information Technology, Government of India

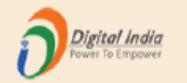

### DR. RAM PRASANNA MANIRAM MAHAVIDYALAYA, SARAIRASI, FAIZABAD(C-42277)SARAIRASI, SARAIRASI, FAIZABAD,FAIZABAD,UTTAR PRADESH - For Academic Year 2019-20 Session

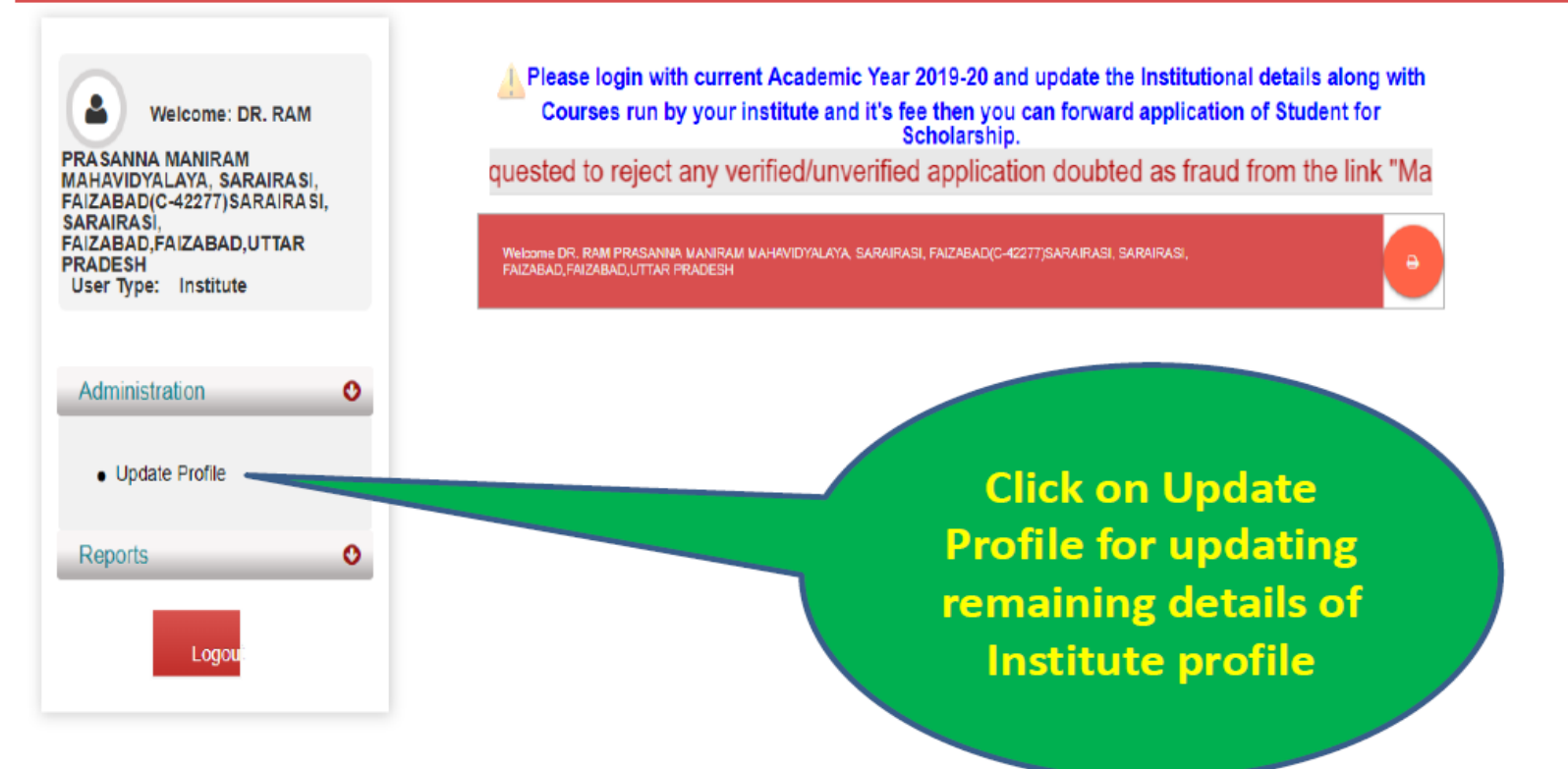

વર્ષ ૨૦૨૦-૨૧ માટે NSP 2.0 માંજિલ્લા કક્ષાએથી New(નવા)ID-Password મળ્યાબાદ શાળા/કોલેજ/સંસ્થાઓને કરવાની થતી કામગીરી

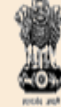

MATIONAL SCHOLARSHIP PORTAL Ministry Of Electronics & Information Technology, Government of India

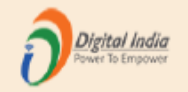

DR. RAM PRASANNA MANIRAM MAHAVIDYALAYA, SARAIRASI, FAIZABAD(C-42277)SARAIRASI, SARAIRASI, FAIZABAD, FAIZABAD, UTTAR PRADESH - For Academic Year 2019-20 Session

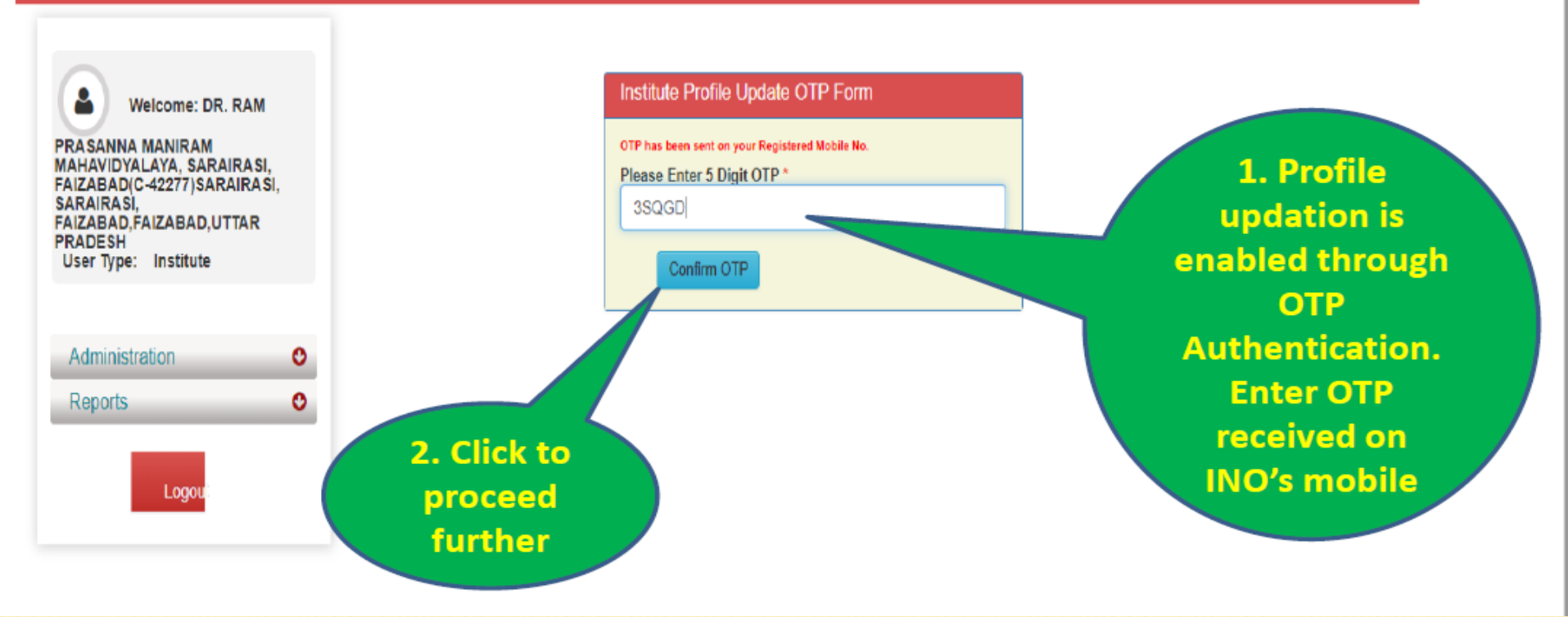

વર્ષ ૨૦૨૦-૨૧ માટે NSP 2.0 માં જિલ્લા કક્ષાએથી New(નવા)ID-Password મળ્યાબાદ શાળા/કોલેજ/સંસ્થાઓને કરવાની થતી કામગીરી

| — Institute Details     | Institut                                                                                | e Profile Update Form                      |        | the State where    |
|-------------------------|-----------------------------------------------------------------------------------------|--------------------------------------------|--------|--------------------|
| Institute Details       |                                                                                         |                                            |        | Board /            |
| Institute Name *        | Test Institute                                                                          | DISE/AISHE/NCVT Code                       | abcd   | University is      |
| Institute Nature *      | Government Institutes                                                                   | Board State *                              | DELHI  | situated           |
| Board/University Name * | TEST UNIVERSITY                                                                         |                                            |        |                    |
| Course Level Offered *  | Choose your option<br>HSC/INTERMEDIATE [12TH<br>DEGREE/GRADUATE/UNDEF<br>POSTGRADUATION | VEQUIVALENT<br>R GRADUATE/INTEGRATED       |        |                    |
| Institute Address *     | Test                                                                                    |                                            |        | 2 Select the       |
| Institute State *       | BIHAR                                                                                   | <ul> <li>Institution District *</li> </ul> | PATNA  | Board /            |
| Institution Taluk/      | Choose your option                                                                      | Institute Pincode *                        | 110003 | University to      |
|                         |                                                                                         | Institute Tan No                           |        | which Institute is |
| To select multiple      | 2                                                                                       | uploaded file                              |        | affiliated with    |
| ourse levels, pres      | 5                                                                                       |                                            |        |                    |
| d hold the Ctrl ke      | V                                                                                       |                                            |        |                    |

#### વર્ષ ૨૦૨૦-૨૧ માટે NSP 2.0 માં જિલ્લા કક્ષાએથી New(નવા)ID-Password મળ્યાબાદ શાળા/કોલેજ/સંસ્થાઓને કરવાની થતી કામગીરી

| On transfer or change of |
|--------------------------|
| INO, details can be      |
| changed from this        |
| section. In case of      |
| change in INO's mobile   |
| number OTP will be sent  |
| on new mobile number     |
| for authentication.      |
|                          |

User Type: Institute

Administration

Logo

Reports

0

0

| Institute Address *                 | SARAIRASI, SARAIRASI, FAIZABAI      | 0                                    |                   |
|-------------------------------------|-------------------------------------|--------------------------------------|-------------------|
| Institute State *                   | UTTAR PRADESH *                     | Institution District *               | FAIZABAD *        |
| Institution Taluk/Block             | Choose your option 🔻                | Institute Pincode *                  | 0                 |
| Institute Tin No                    |                                     | Institute Tan No                     |                   |
| Registered Certificate *            | 🛓 Upload                            |                                      |                   |
| Contact Person Details              |                                     |                                      |                   |
| Name *                              | Ravi                                | Mobile No *                          | 7371011912        |
| Phone                               | 24305809                            | E-mail *                             | ravi123@gmail.com |
| If you want to change Contact Perso | n Mobile No. Please Click on Send C | OTP Button after changing Mobile No. | Send OTP          |
| – Bank Details                      |                                     |                                      |                   |
| IFSC Code                           |                                     | Bank Account No                      |                   |
|                                     | Final Submit                        |                                      |                   |
|                                     |                                     |                                      |                   |
|                                     |                                     |                                      |                   |
|                                     |                                     |                                      |                   |

### विइसती श्वति इल्याश, गांधीनगर

#### વર્ષ ૨૦૨૦-૨૧ માટે NSP 2.0 માં જિલ્લા કક્ષાએથી New(નવા)ID-Password મળ્યાબાદ શાળા/કોલેજ/સંસ્થાઓને કરવાની થતી કામગીરી

| User Type: Institute                | Institute Address *                                                                          | SARAIRASI, SARAIRASI, FAIZABAI             | )                                                                 |                                 |
|-------------------------------------|----------------------------------------------------------------------------------------------|--------------------------------------------|-------------------------------------------------------------------|---------------------------------|
| Administration  Reports             | Institute State *<br>Institution Taluk/Block<br>Institute Tin No<br>Registered Certificate * | UTTAR PRADESH   Choose your option  Upload | Institution District *<br>Institute Pincode *<br>Institute Tan No | FAIZABAD V                      |
|                                     | Name *<br>Phone                                                                              | Ravi<br>24305809                           | Mobile No *<br>E-mail *                                           | 7371011912<br>ravi123@gmail.com |
|                                     | If you want to change Contact Person<br>Enter OTP Here                                       | Mobile No. Please Click on Send C          | OTP Button after changing Mobile No.                              | Resend OTP                      |
| Click to<br>update the              | - Bank Details                                                                               |                                            | Bank Account No                                                   |                                 |
| profile<br>information<br>on NSP2.0 |                                                                                              | Final Submit                               |                                                                   |                                 |

विइसती श्वति इल्याश, गांधीनगर

વર્ષ ૨૦૨૦-૨૧ માં ભારત સરકારની લધુમતી જાતિની શિષ્યવૃત્તિ માટે National scholarship Portal (2.0) માં શાળા/કોલેજ/સંસ્થાઓ દ્વારા Institute Login માં fee ની વિગત ફરજીયાત Update કરવા બાબત

### विइसती श्वति इल्या , गांधीनगर

વર્ષ ૨૦૨૦-૨૧ માં National scholarship Portal (2.0) માં શાળા/કોલેજ/સંસ્થાઓ દ્વારા Institute login માં ફરજીયાત fee ની વિગત Update બાબત

(૧) National Scholarship Portal (NSP 2.0) દ્વારા Institute Login માં સૌપ્રથમ Login થઇ જે તે શાળા/કોલેજ/સંસ્થાઓએ ફરજીયાત Profile Update કરવાની થાય છે. Profile Update કર્યા બાદ જ Institute Login માં અન્ય Option જોવા મળશે.

(૨) ત્યારબાદ Administration Option માં → Update Details → Add Course Fees Details માં જઇ જે તે કોર્સની વર્ષવાર Admission Fee/Tuition Fee/Others Fee દર્શાવીને Submit કરી જે તે કોર્સની Fee ની વિગતો Update કરવાની રફેશે.

(3) ફોર્મ ભરતી વખતે વિદ્યાર્થીઓ દ્રારા Fee ની વિગત ભરી શકાશે નહિ, તે વિગતો શાળા/કોલેજ/સંસ્થાઓ દ્રારા તેમની Profile માં Update કરેલ Fee ની વિગત ફોર્મ ભરતી વખતે વિદ્યાર્થીઓ દ્રારા પસંદ કરેલ કોર્સ પ્રમાણે Automatic System દ્રારા લેવામાં આવશે

#### વર્ષ ૨૦૨૦-૨૧ માં National scholarship Portal (2.0) માં શાળા/કોલેજ/સંસ્થાઓ દ્વારા Institute login માં ફરજીયાત fee ની વિગત Update બાબત

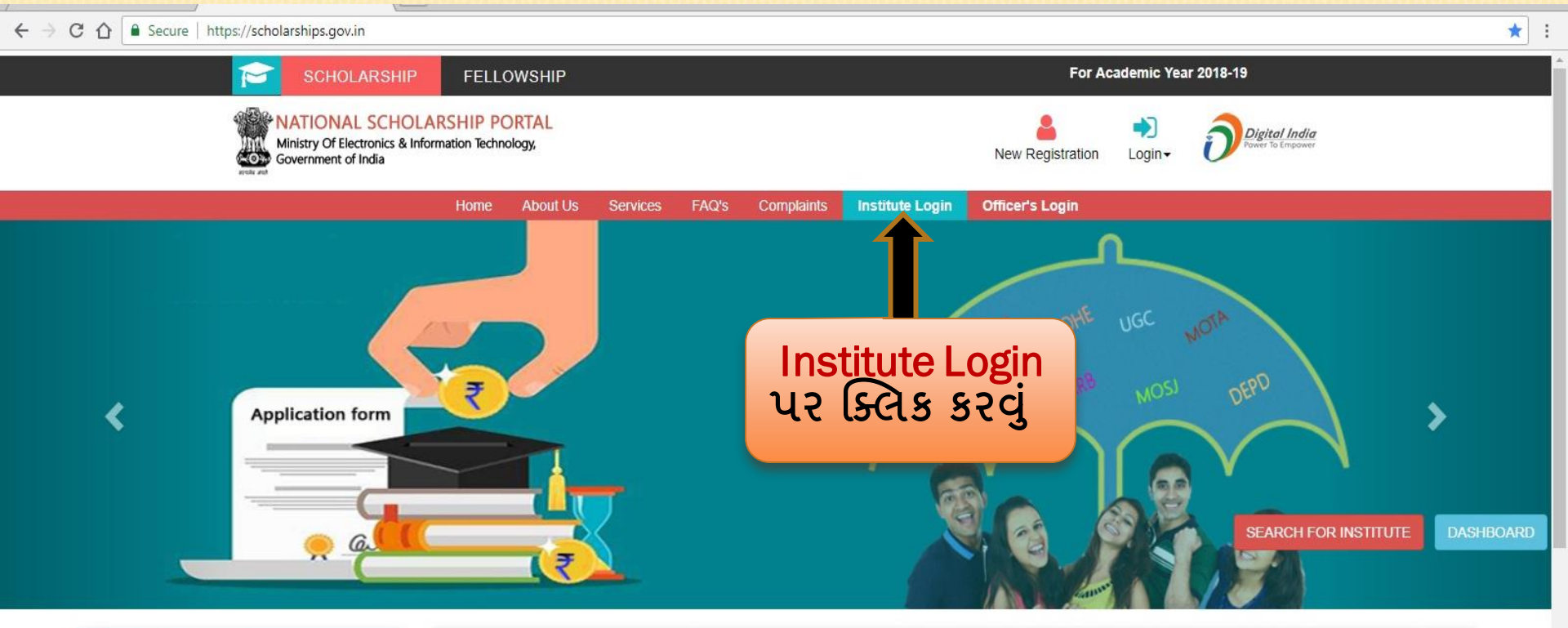

| 📢 Latest Updates                           | Central Schemes                       | UGC Schemes                  | AICTE Schemes | State Schemes |
|--------------------------------------------|---------------------------------------|------------------------------|---------------|---------------|
| A Scholership Applications (Papawal) for   | Ministry of Minority Affairs          | Ministry of Minority Affairs |               |               |
| the Academic year 2018-19 is <b>Open</b> . | 1 Department of Empowerment of Person | s with Disabilities          |               |               |
|                                            | Ministry of Social Justice & Empowerm | ent                          |               |               |
|                                            | Ministry of Labour & Employment       |                              |               |               |
|                                            | 1 Ministry of Tribal Affairs          |                              |               |               |

વર્ષ ૨૦૨૦-૨૧ માં National scholarship Portal (2.0) માં શાળા/કોલેજ/સંસ્થાઓ દ્વારા Institute login માં ફરજીયાત fee ની વિગત Update બાબત

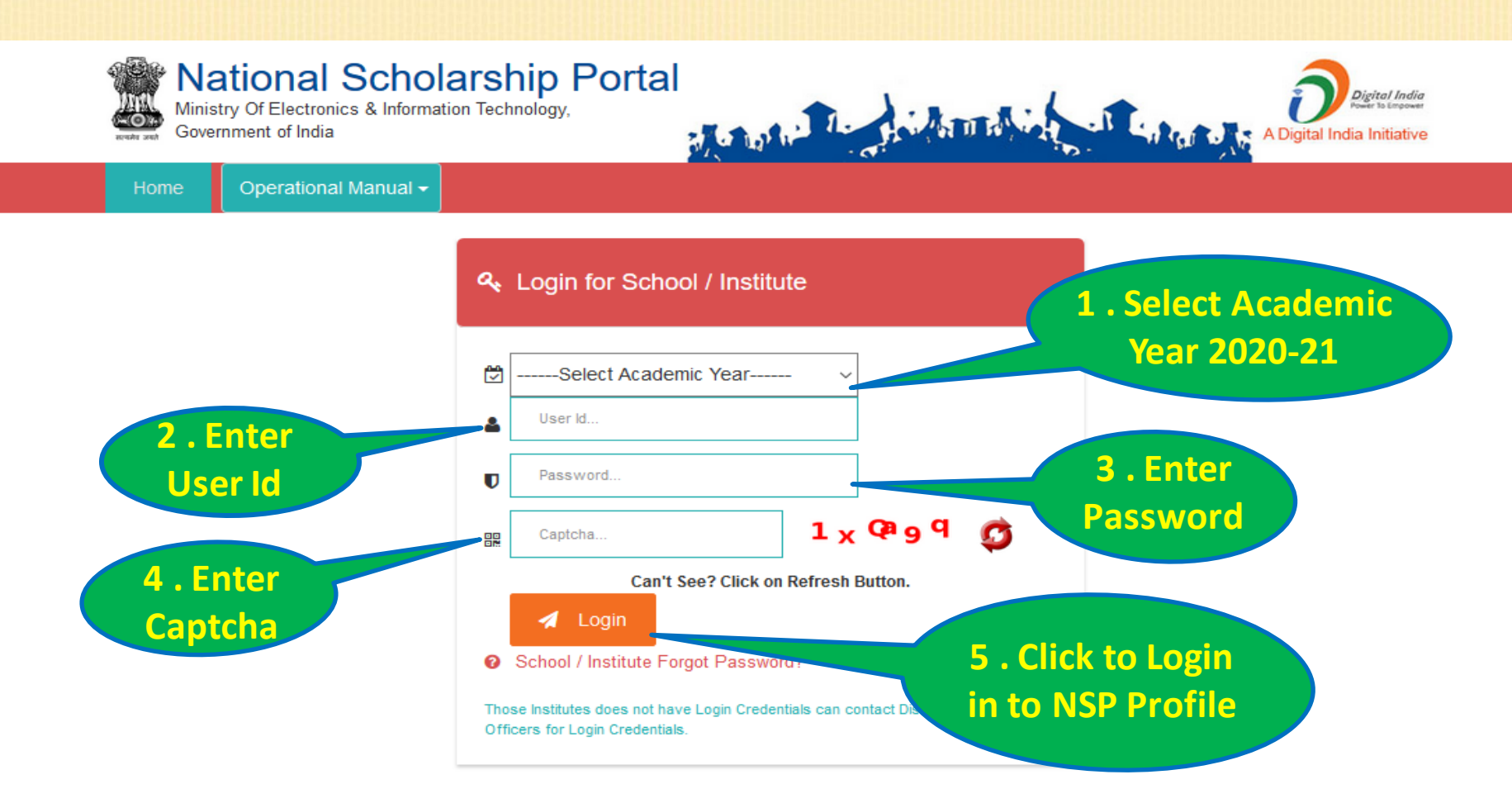

#### વર્ષ ૨૦૨૦-૨૧ માં National scholarship Portal (2.0) માં શાળા/કોલેજ/સંસ્થાઓ દ્વારા Institute login માં ફરજીયાત fee ની વિગત Update બાબત

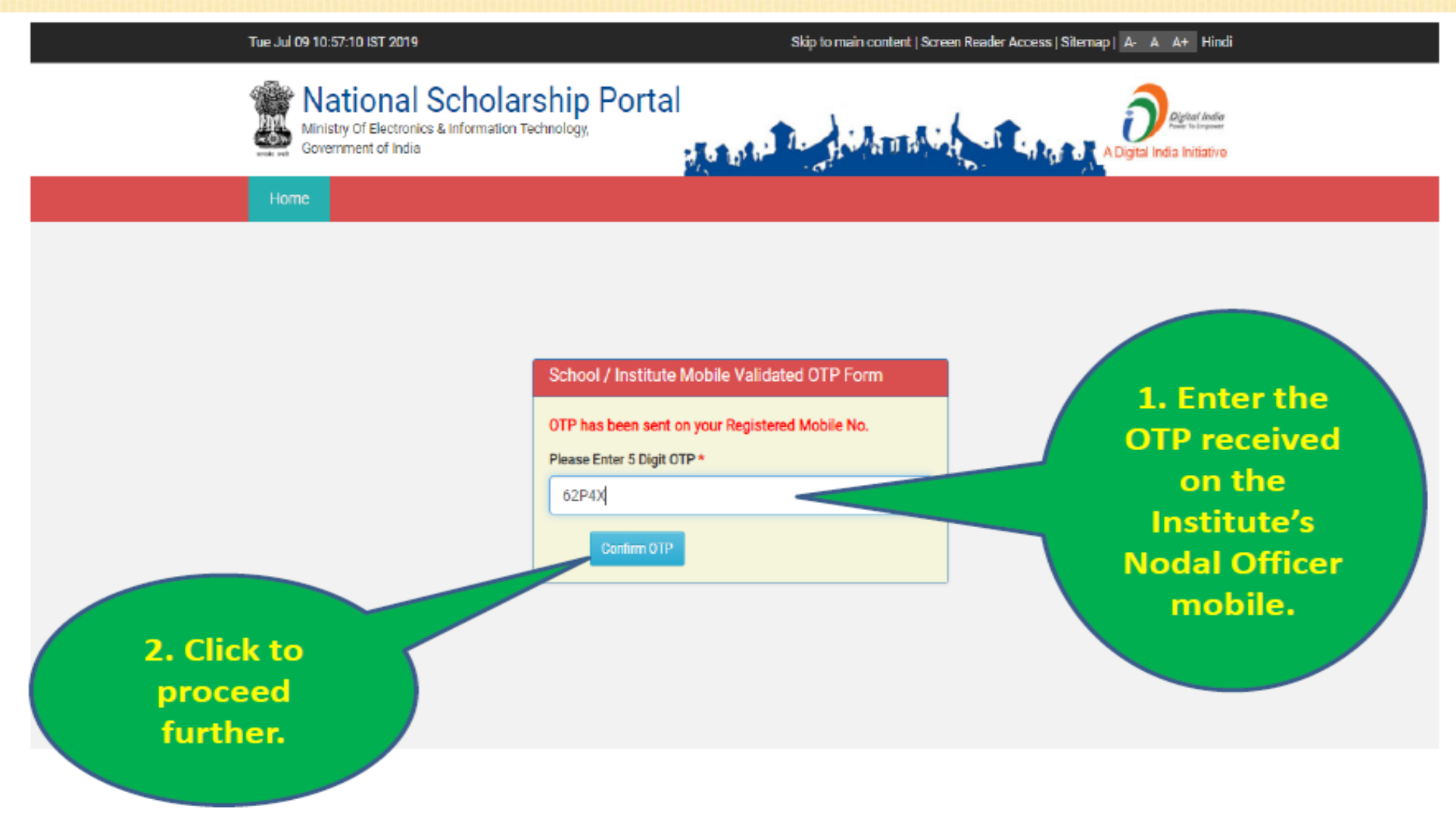

#### વર્ષ ૨૦૨૦-૨૧ માં National scholarship Portal (2.0) માં શાળા/કોલેજ/સંસ્થાઓ દ્વારા Institute login માં ફરજીયાત fee ની વિગત Update બાબત

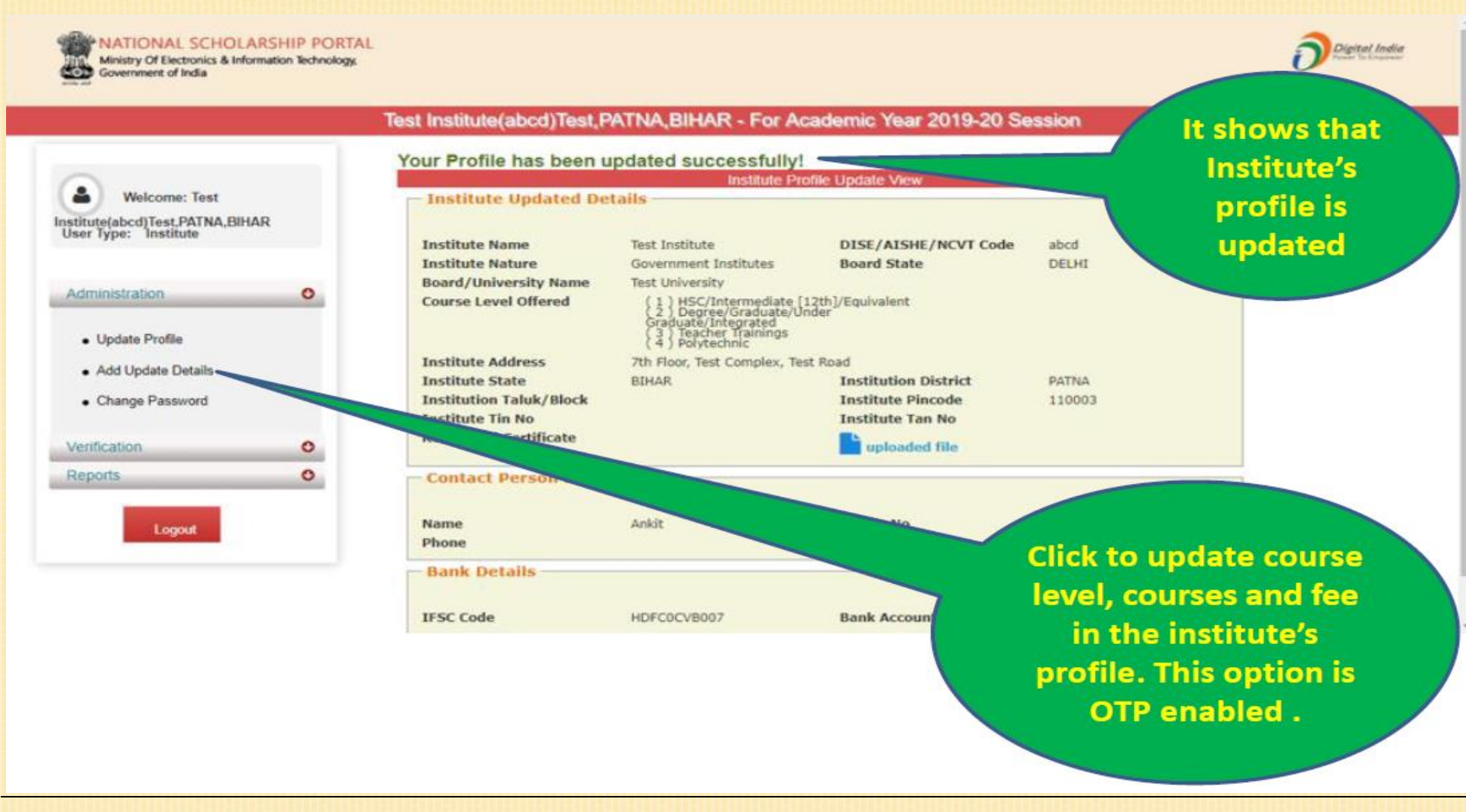

#### National Scholarship Portal 2.0

Page No. 17

#### વર્ષ ૨૦૨૦-૨૧ માં National scholarship Portal (2.0) માં શાળા/કોલેજ/સંસ્થાઓ દ્વારા Institute login માં ફરજીયાત fee ની વિગત Update બાબત

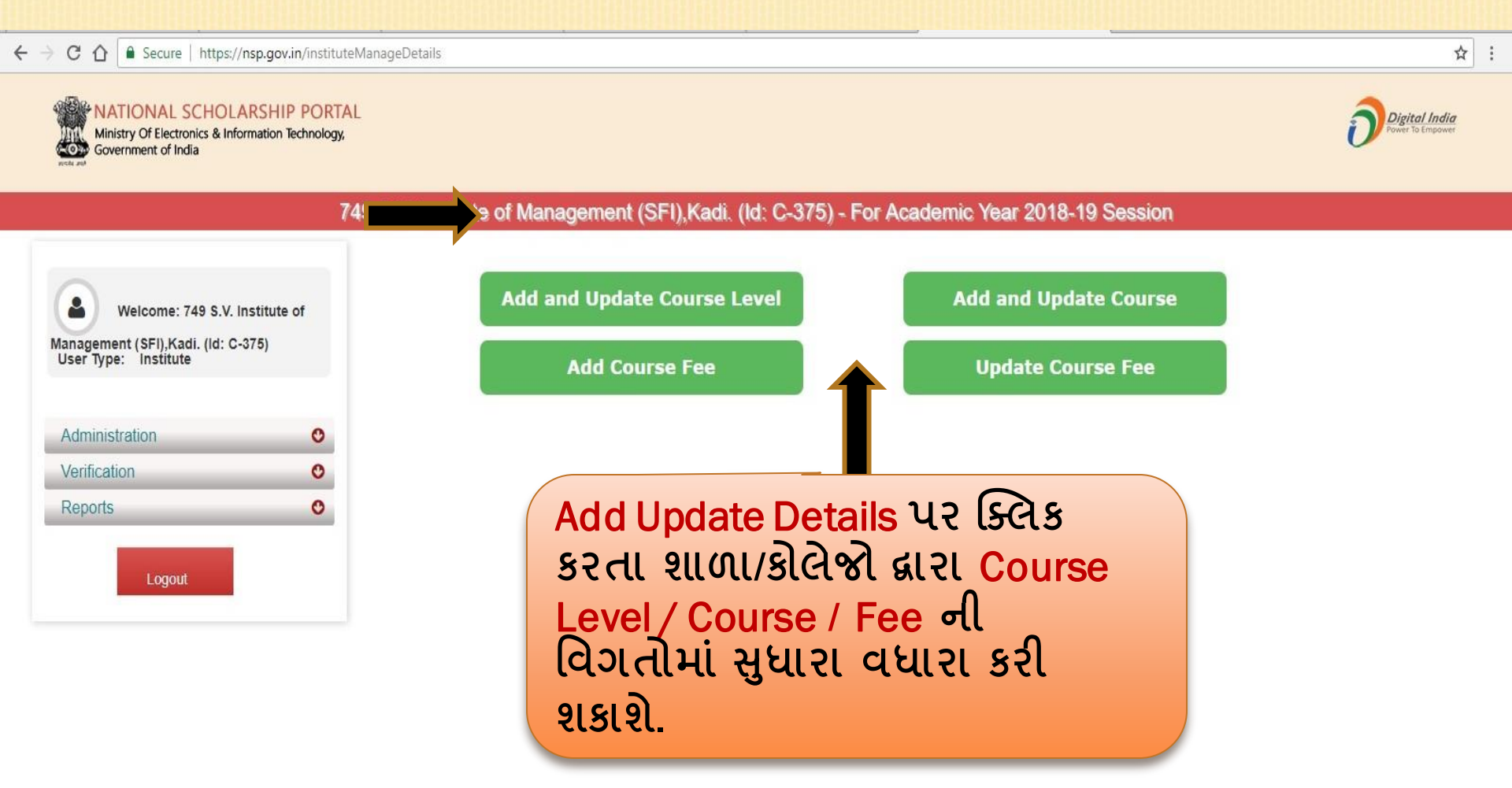

#### વર્ષ ૨૦૨૦-૨૧ માં National scholarship Portal (2.0) માં શાળા/કોલેજ/સંસ્થાઓ દ્વારા Institute login માં ફરજીયાત fee ની વિગત Update બાબત

→ C 🏠 🔒 Secure | https://nsp.gov.in/instituteCourseLevelRegForm.action

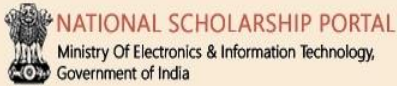

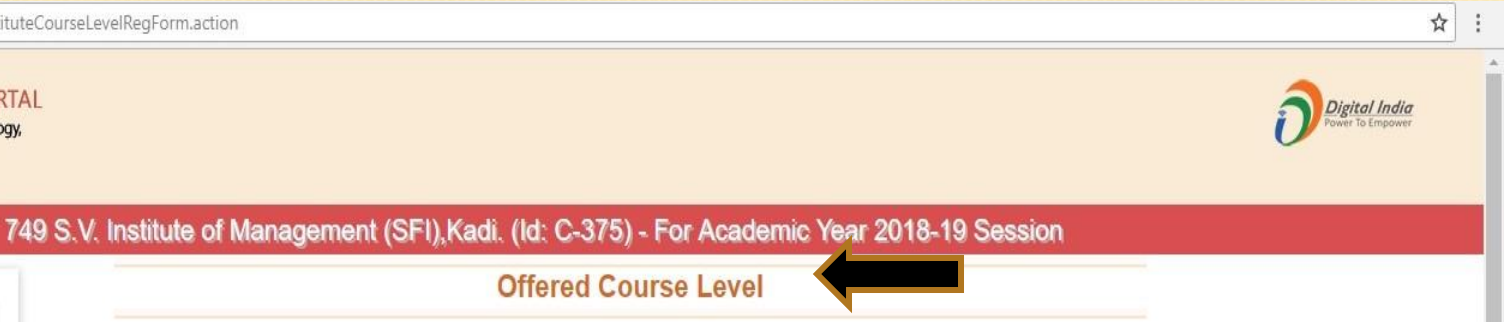

|                                                                                              |   | Offered Course Level  |                                                                                    |  |
|----------------------------------------------------------------------------------------------|---|-----------------------|------------------------------------------------------------------------------------|--|
| Welcome: 749 S.V. Institute of<br>Management (SFI),Kadi. (Id: C-375)<br>User Type: Institute |   | Course Level:: *      | Choose your option                                                                 |  |
| Administration                                                                               | O | Sr.# (1) Degree/Gra   | Course Level duate/Under Graduate/Integrated                                       |  |
| Verification                                                                                 | 0 | (2) Postgraduat       | tion                                                                               |  |
| Logout                                                                                       |   | Add<br>કિલ્લેક<br>Cou | Update Course Level પર<br>ક કરતા શાળા/કોલેજો દ્વારા<br>rse Level update કરી શકાશે. |  |

#### વર્ષ ૨૦૨૦-૨૧ માં National scholarship Portal (2.0) માં શાળા/કોલેજ/સંસ્થાઓ દ્વારા Institute login માં ફરજી યાત fee ની વિગત Update બાબત C 🛆 🔒 Secure | https://nsp.gov.in/instituteManageDetails ☆ : $\leftrightarrow$ NATIONAL SCHOLARSHIP PORTAL Digital India Ministry Of Electronics & Information Technology, Ministry Of Electronic Government of India 749 S.V. Institute of Management (SFI), Kadi. (Id: C-375) - For Academic Year 2018-19 Session Add and Update Add and Update Course Level Add and Update Course 2 Welcome: 749 S.V. Institute of Course Management (SFI),Kadi. (Id: C-375) User Type: Institute Add Course Fee **Update Course Fee** Administration 0 Verification O O Reports Logout

#### વર્ષ ૨૦૨૦-૨૧ માં National scholarship Portal (2.0) માં શાળા/કોલેજ/સંસ્થાઓ દ્વારા Institute login માં ફરજી યાત fee ની વિગત Update બાબત ☆ C ☆ Secure https://nsp.gov.in/instituteCourseRegForm.action $\leftrightarrow$ JATIONAL SCHOLARSHIP PORTAL Digital India Ministry Of Electronics & Information Technology, Government of India 749 S.V. Institute of Management (SFI), Kadi. (Id: C-375) - For Academic Year 2018-19 Session **Offered Course** Welcome: 749 S.V. Institute of Course Level:: \* Choose your option Management (SFI), Kadi. (Id: C-375) Course :: \* Choose your option User Type: Institute Back Administration O Sr.# Duration Course Action 0 Verification INTEGRATED PROGRAMME IN MANAGEMENT (IPM) 5 (1) DELETE Reports C MASTER OF BUSINESS ADMINISTRATION(M.B.A) 2 DELETE (2) INTEGRATED MASTER OF BUSINESS ADMINISTRATING BUSINESS 5 DELETE (3) Logout ADMINISTRATION) Add & Update Course પર ક્લિક કરતા શાળા/કોલેજો દ્વારા Offered Course Delete/update કરી શકાશે.

#### વર્ષ ૨૦૨૦-૨૧ માં National scholarship Portal (2.0) માં શાળા/કોલેજ/સંસ્થાઓ દ્વારા Institute login માં ફરજીયાત fee ની વિગત Update બાબત

← → C 🏠 🔒 Secure | https://nsp.gov.in/instituteManageDetails

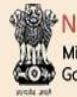

NATIONAL SCHOLARSHIP PORTAL

Ministry Of Electronics & Information Technology, Government of India Digital India

☆ :

749 S.V. Institute of Management (SFI), Kadi. (Id: C-375) - For Academic Year 2018-19 Session

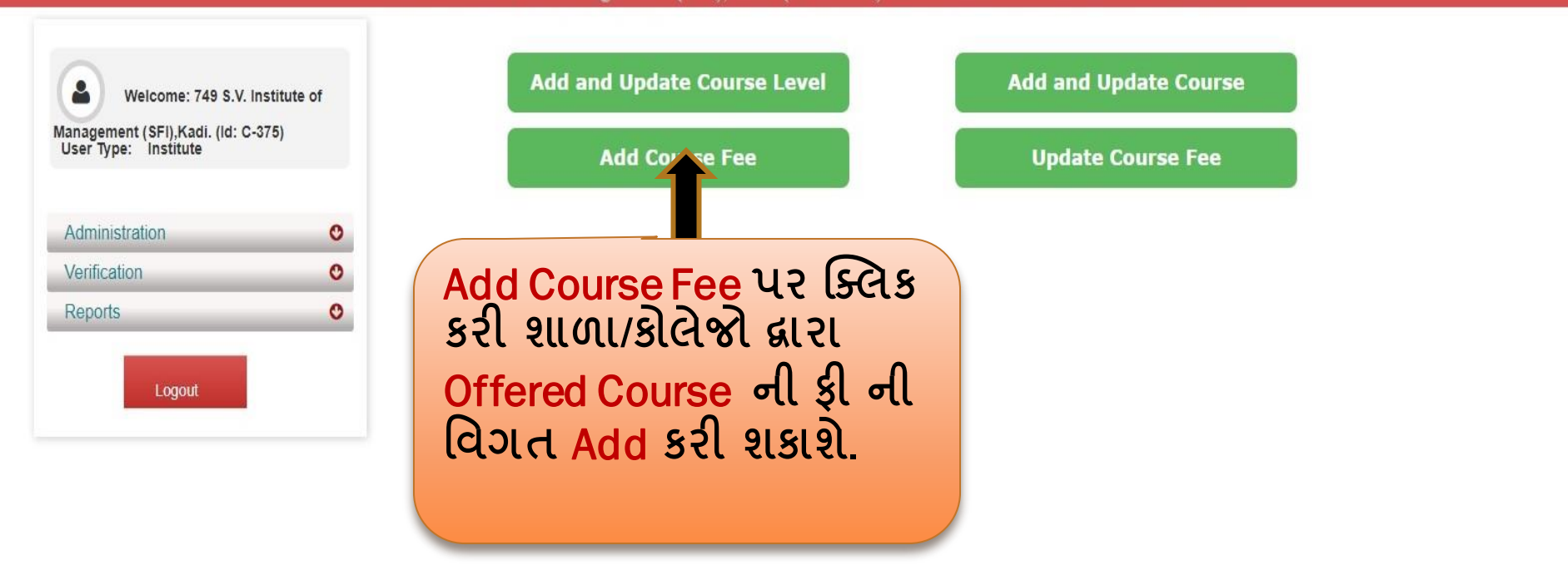

#### વર્ષ ૨૦૨૦-૨૧ માં National scholarship Portal (2.0) માં શાળા/કોલેજ/સંસ્થાઓ દ્વારા Institute login માં ફરજીયાત fee ની વિગત Update બાબત

← → C 🏠 🔒 Secure | https://nsp.gov.in/instituteCourseFeesRegForm.action

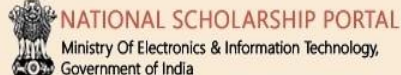

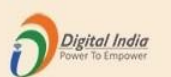

☆ :

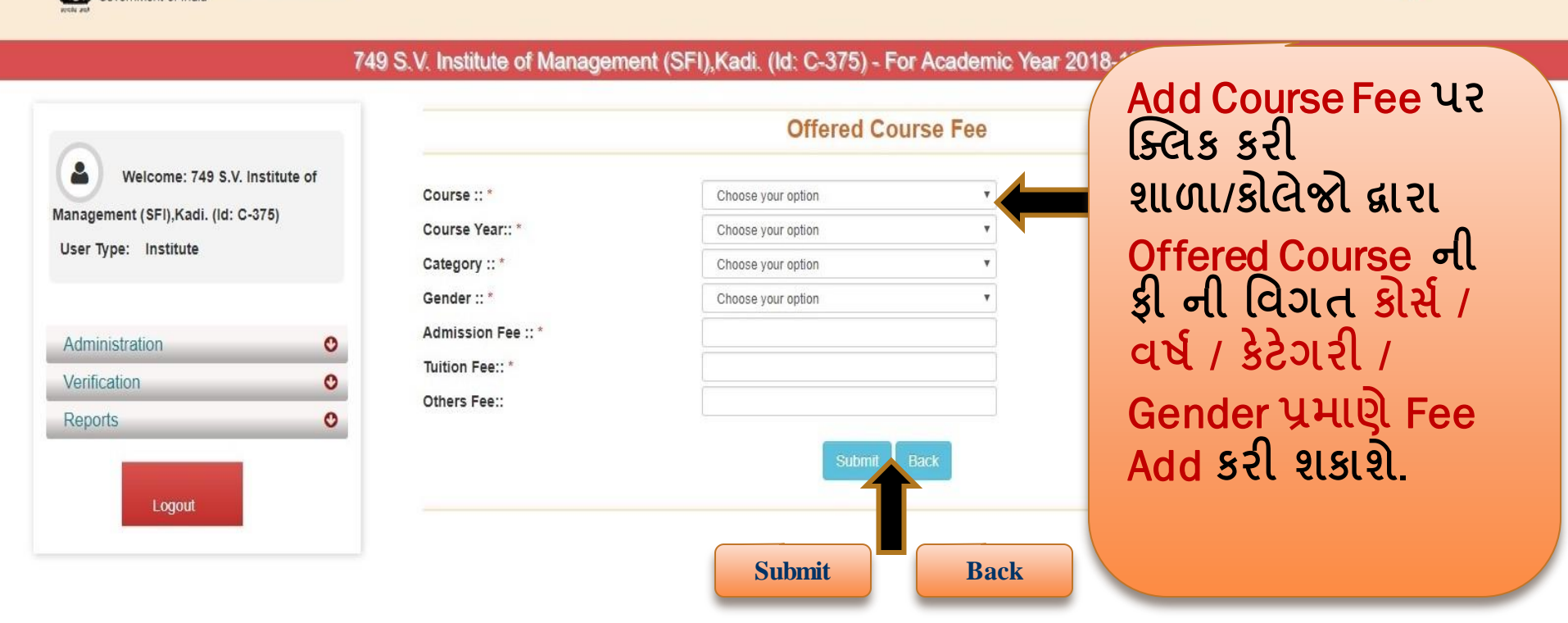

#### વર્ષ ૨૦૨૦-૨૧ માં National scholarship Portal (2.0) માં શાળા/કોલેજ/સંસ્થાઓ દ્વારા Institute login માં ફરજીયાત fee ની વિગત Update બાબત

← → C 🏠 🔒 Secure | https://nsp.gov.in/instituteCourseFeesUpdateForm.action

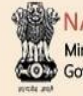

NATIONAL SCHOLARSHIP PORTAL Ministry Of Electronics & Information Technology, Government of India

749 S.V. Institute of Management (SFI), Kadi. (Id: C-375) - For Academic Year 2018-19 Session

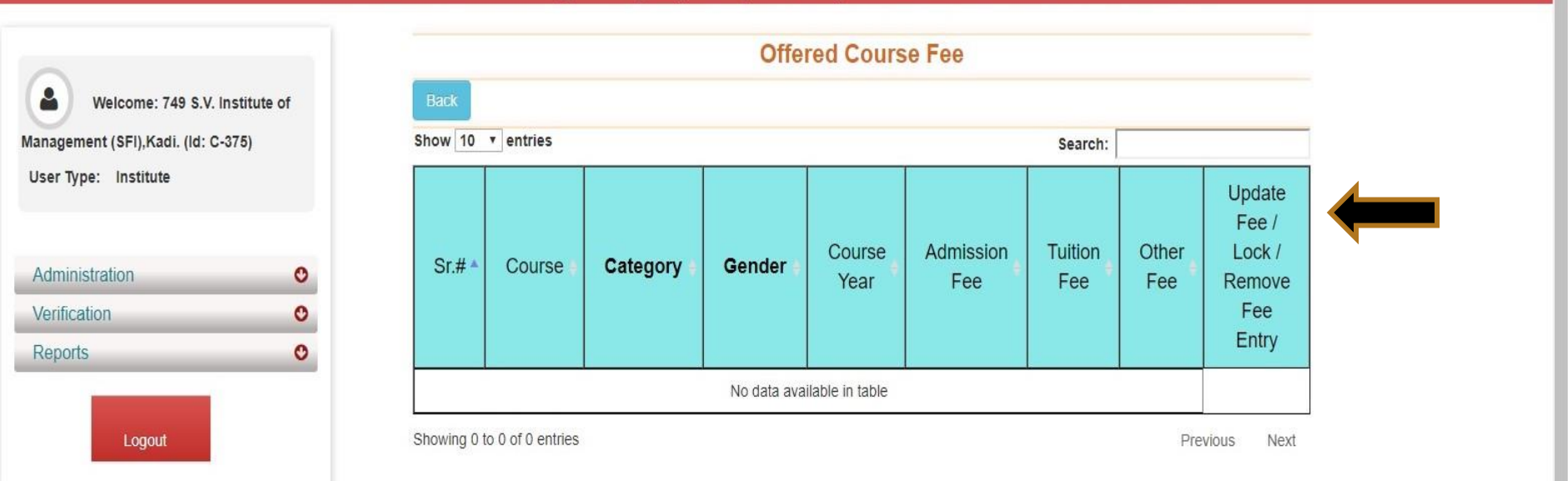

☆

Digital India

1

#### વર્ષ ૨૦૨૦-૨૧ માં National scholarship Portal (2.0) માં શાળા/કોલેજ/સંસ્થાઓ દ્વારા Institute login માં ફરજીયાત fee ની વિગત Update બાબત

← → C 🏠 🔒 Secure | https://nsp.gov.in/instituteManageDetails

#### NATIONAL SCHOLARSHIP PORTAL

Ministry Of Electronics & Information Technology, Government of India

749 S.V. Institute of Management (SFI), Kadi. (Id: C-375) - For Academic Year 2018-19 Session

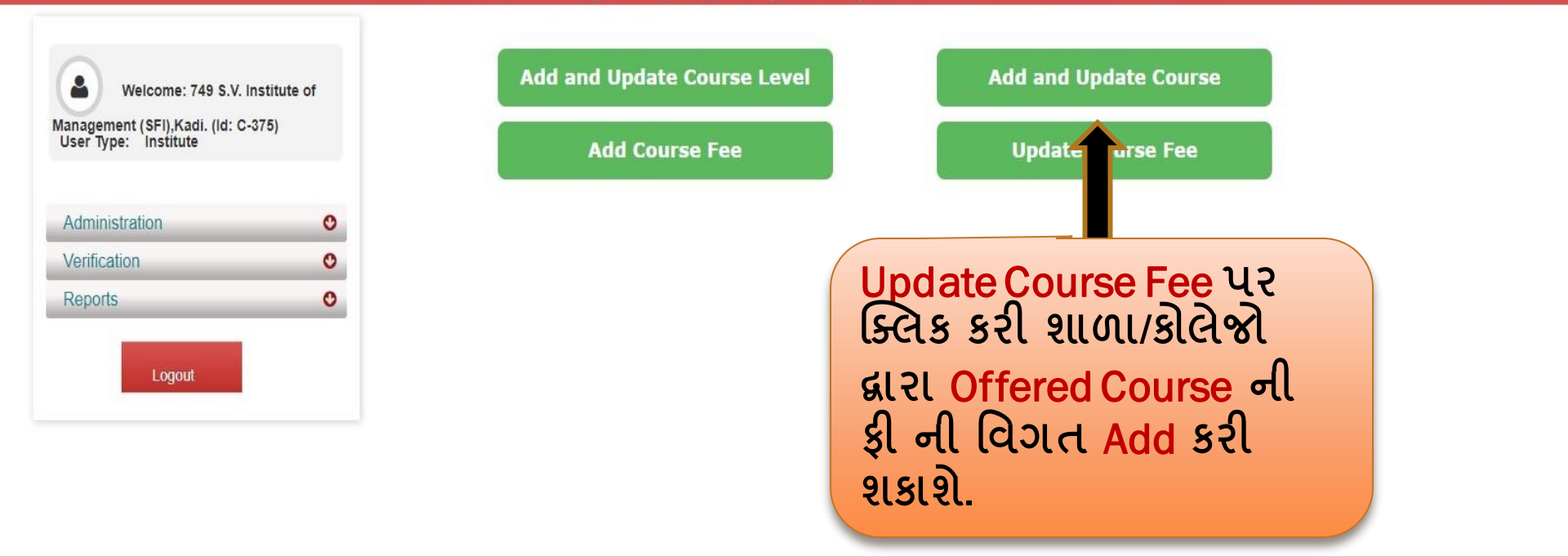

☆ :

Digital India

विइसती श्वति इल्याश, गांधीनगर

# ઉપરોક્ત <mark>યોજનાઓ કે NSP Portal</mark> સંબધિત કોઇ પણ પ્રકારની મુશ્કેલી ફોચ તો શાળા/કોલેજ/સંસ્થાઓ

### ddcw-minority@gujarat.gov.in

# પર E-Mail કરી શકે છે.

National Scholarship Portal 2.0

Page No. 26